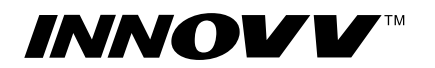

https://www.innovv.com

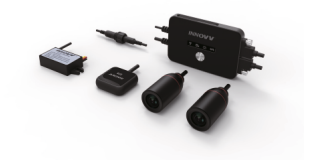

**INNOVV K2** 2-Kanal Full HD Kamera für 's Motorrad Per WLAN fernsteuerbar Bedienungsanleitung

- Vielen Dank f
  ür den Erwerb des INNOVV K2 Motorrad Kamerasystems.
- Bitten nehmen Sie sich etwas Zeit, um diese Anleitung zu lesen.

# A Kamerafunktionalität

1x DVR; 1x Frontkamera; 1x Rückkamera; 1x GPS-Modul, 2x Halterset; 1x Micro SD-Kartenleser

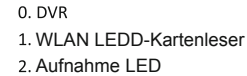

3. Fotografie LED

6. Kamera A Verbindung

9. Stromkabelverbindung

10. Mini USB-Port

4. GPS LED

5 Fin-/Aus

- 12. Rest
- 13. Rändelschraube
  - 14. Videokabel
  - 15. Kamera A (Vorne)

11. Micro SD-Kartenslot

- - 16. Kamera B (Hinten) 17. Wasserdichtes Verbindungsstück
- 18. GPS Modul
- 7. Kamera B Verbindung 8. GPS Kabelverbindung
  - 19. 12V auf 5V Konverter
  - 20. Linsenglas

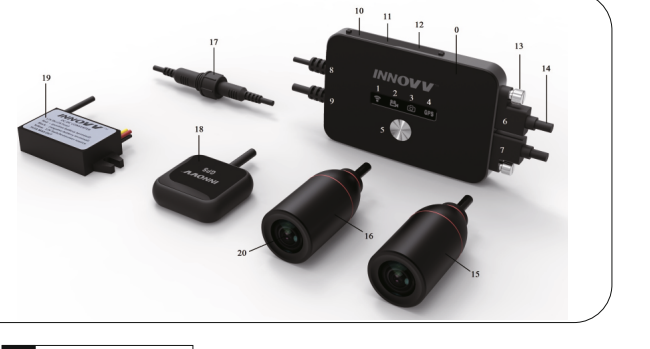

# B Ersteinrichtung

Bitte setzen Sie sich ausführlich mit Ihrer K2-Kamera auseinander, bevor Sie diese montieren

- 1. Verbinden Sie die beiden Kameras mit dem jeweiligen USB-Port an der Kamera und fixieren Sie diese mit Hilfe der Rändelschrauben.
- 2. Das GPS-Modul und den Konverter verbinden
- 3. Eine Class 10 (oder schnellere) microSD-Karte (max. 256GB) einsetzen. 4. Die INNOVV K2 App aus dem Google Play Store oder Apple App Store herunter-
- laden. Alternativ kann der QR-Code (unten) eingescannt werden. 5. Die Kamera einschalten.
- 6. Im Handy mit dem WLAN "INNOVV\_k2" verbinden. Das Werkspasswort lautet 12345678. Die WLAN-LED leuchtet durchgehend grün, wenn sie erfolgreich verbunden ist.
- 7. Die Berechtigungsanfragen in der App zulassen.
- 8. In den App-Einstellungen die SD-Karte formatieren.
- Die Kamera ist nun fertig eingerichtet und bereit für die Benutzung
- A Start und Stopp der Aufnahme.
- B Die Aufnahmen über das Handy verwalten.
- C In den Einstellungen das Layout und die Werkseinstellungen anpassen.
- D Live Bild anschauen, um die Ausrichtung der Kamera zu optimieren.

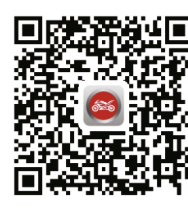

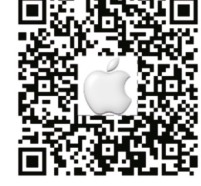

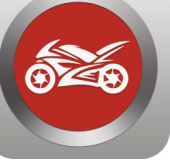

Für Android

NNOVV

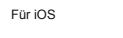

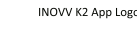

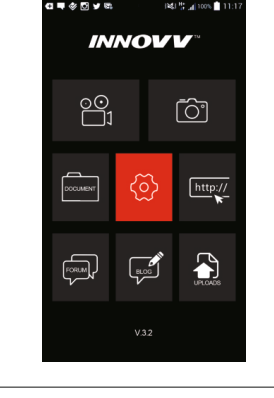

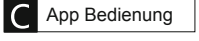

# Live Aufnahme

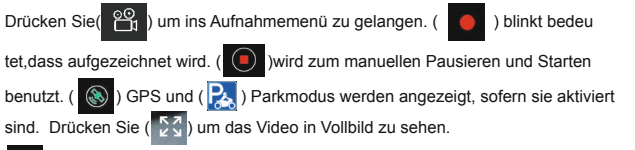

Zurück zum Hauptmenü.

## Fotomodus

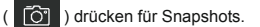

### Videovorschau

Drücken Sie( )für zwei Optionen: ( ) Dateien die auf der Kamera/SD-Karte gespeichert sind anzeigen und ( ) welche auf dem Handy gespeichert sind.

Wähle( ))um die Bilder und Videos der Kamera anzuzeigen. Der jeweilige Dateiname besteht aus dem Datum und der Uhrzeit. Die Endung gibt Auskunft über die Frontkamera (F.MP4) oder die Rückkamera (R.MP4).

Nach dem Auswählen einer Videodatei, gibt es die Möglichkeit diese zu downloaden aufs Handy(

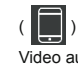

) um die gespeicherten Dateien anzuschauen. Wählen Sie das gewünschte Video aus. Daraufhin gibt es die Möglichkeit dieses widerzugehen, zu löschen oder

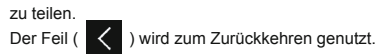

Drücken Sie ( 🚫 ) um die Einstellungen anzupassen.

# LED Bedeutung

| <u> </u> | 6        | GPS               |                   |
|----------|----------|-------------------|-------------------|
| 0        | WLAN     | Blinkend          | Nicht verbunden   |
| •        |          | Dauerhaft         | Verbunden         |
| •••      | Aufnahme | Blinkend          | Aufnahme läuft    |
|          |          | Dauerhaft         | Aufnahme pausiert |
| (C)      | Foto     | 3 Blitze          | Fotoaufnahme      |
| U        |          | Schnelles Blitzen | Firmware-Update   |
| GPS      | GPS      | Blinkend          | GPS sucht Signal  |
|          |          | Dauerhaft         | GPS ist verbunden |

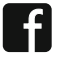

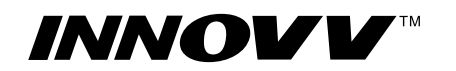

https://www.innovv.com

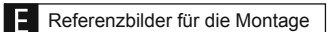

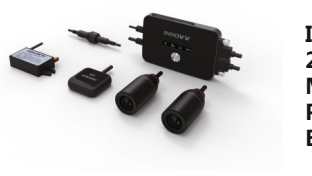

**INNOVV K2** 2-Kanal Full HD Kamera für 's Motorrad Per WLAN fernsteuerbar Bedienungsanleitung

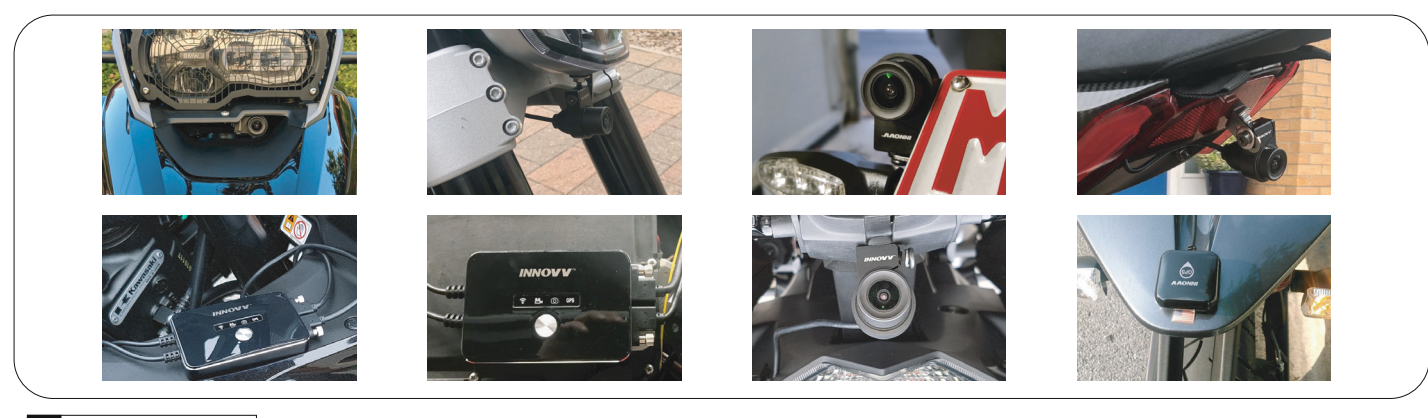

## Einbau der Kamera

G Konverter-Verbindung

- Setzen Sie den Schraubenzieher in den Spalt ein um die Halterung zu teilen.
- Finden Sie eine Position, die eine optimale Aufzeichnung am Motorrad sicherstellt. Das "INNOVV" Logo muss nach oben zeigen. Die "Live" Option der App kann bei der Einrichtung und Positionierung helfen. Die Kabel (1,5M/3M) können nach Belieben für vorne oder hinten verwendet werden.
- Das Objektiv muss gut gesichert werden. Vibrationen haben einen Einfluss auf die Video-Qualität. Aufgrund dessen sollte die Arretierung so gewählt werden, dass möglichst wenig Vibrationen auf die Kamera übertragen werden.
- Auf keinen Fall gegen das Glas der Linse drücken, oder zu versuchen die Kamera zu reparieren.

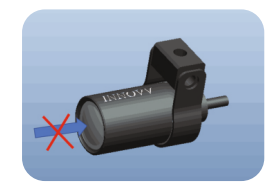

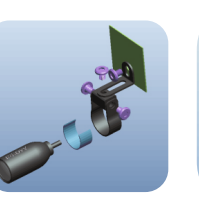

12v Switched Power Source(Accessory)

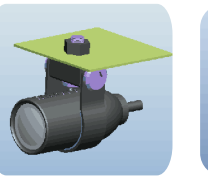

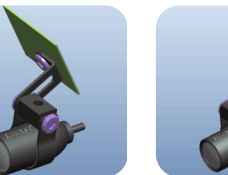

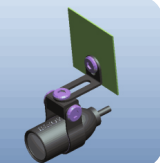

 INNOVV K2 ist so konzipiert, dass die Aufnahme entsprechend der Zündung startet und stoppt. • Das rote Kabel muss positiv verbunden werden.

- Da schwarze Kabel muss negativ verbunden werden (Erdung).
- Das gelbe Kabel muss mit einer Stromquelle verbunden werden, die zusammen mit der Zündung aktiviert wird. Dadurch wird die automatische Videofunktionalität umgesetzt.

ACHTUNG: Das rote und gelbe Kabel dürfen NICHT zusammen verbunden werden, da das letzte Video sonst nicht gespeichert wird!

Dashcam Viewer herunterladen und mit der

Software die Dateien aufrufen.

Positive Batterieklemme

Minuspol der Batterie

• PC

Der Konverter reagiert mit einer Verzögerung von 10 Sekunden auf Stromzufuhr. Den Konverter mindestens 10cm von der Kamera entfernt montieren.Keep the converter at least 10cm away from the DVR to avoid interference.

# H Video-Wiedergabe mit GPS

- Die Videos müssen zuerst von der Kamera auf das Handy geladen werden.
- iOS K2 APP=>Dokumente=>Dateien=>Wiedergabe
- Android WLAN Verbindung aufheben. K2 APP=> Dokumente=>Dateien=>Wiedergabe

#### Ι Firmware-Update

1.SD-Karte in den Computer einsetzen. Die K2.bin Datei auf der Speicherkarte ablegen(www.innovv.com=>support=>INNOVV K2)

2.Die SD-Karte in die Kamera einsetzen

3.Kamera einschalten. Die blaue Video-LED blinkt schnell während des Updatevorgangs. Das Update sollte nicht länger als 45 Sekunden dauern. Nach dem Update blinkt die LED wieder im üblichen (langsameren) Rhythmus.

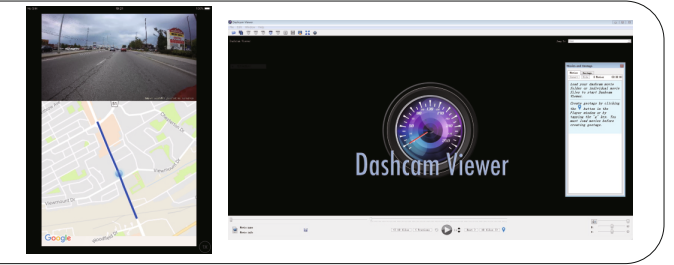

#### J Kunden-Support

- Mehr Informationen gibt es auf der INNOVV Webseite unter www.innovv.com=>support=>INNOVV K2
- Sie haben Fragen oder benötigen Hilfe? Bitte kontaktieren Sie Ihre Detlev Louis Filiale oder senden Sie uns eine Nachricht. https://www.innovv.com/contact

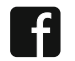